## Accessing Vendors Home Page

Last Modified on 11/07/2016 2:31 pm EST

Manage your vendors through this section of AlarmBiller.

To access your payables scroll to "Accounting" in the upper right corner of the page and click "Vendors".

| ABC Company              |                  |                               |                                       | 🖀 🚨 Barbie    |           |       | ¢          | Support Center |                    | AlarmBiller     |          | G Lo   | 🕞 Logout |  |
|--------------------------|------------------|-------------------------------|---------------------------------------|---------------|-----------|-------|------------|----------------|--------------------|-----------------|----------|--------|----------|--|
|                          |                  | - 7                           | C                                     | ustome        | ers       | *     | Custo      | mer Sea        | rch: name -        | cust #          |          |        | Q        |  |
| Customers Invoice        | s Payments       | RMR                           | Work Or                               | rders         | Proposals | ; (   | Calendar   | GL             | Reports            | Setup           | Account  | ting 🔻 |          |  |
| )pen Receivables & Agir  | ıg Past Due      | No                            | tifications                           | s to Pro      | ocess     | _     |            | -              | Top 5              | RMR By Iter     | Custom   | ers    | _        |  |
| Current:                 | 71 U             | Unassigned Mobile Payments: 0 |                                       |               |           |       |            |                | Monitoring Vendors |                 |          |        |          |  |
| 1 - 30 Days:             | \$3,164.         | 79 <b>C</b>                   | redit Card                            | dit Cards: 10 |           |       |            |                |                    | adio Backup     | 17.00    |        |          |  |
| 31 - 60 Days:            | 87 e             | eChecks: 0                    |                                       |               |           |       |            |                |                    |                 | \$200.00 |        |          |  |
| 61 - 90 Days:            | 77 F             | Forte Error Transactions: 0   |                                       |               |           |       |            |                |                    | \$100.0<br>\$60 | 00       |        |          |  |
| Over 90 Days:            | \$276,914.       | 92 0                          | Open Work Orders: 109                 |               |           |       |            |                |                    |                 |          |        |          |  |
| Open Invoices:           | 06 C             | Open Appointments:            |                                       |               |           | 109   |            |                |                    |                 |          |        |          |  |
| Open Credits:            | 74) 🛛 🖊          | Accepted Proposals: 0         |                                       |               |           |       |            |                |                    |                 |          |        |          |  |
| Unapplied Cash:          | (\$3,860.3       | 8 <u>3)</u> N                 | Next Recurring to Process:            |               |           |       | Jan-2016   |                |                    |                 |          |        |          |  |
| Net AR Due: \$296,950.99 |                  |                               | Accounting Lockdown Date: Jan-01-2014 |               |           |       |            | 014            |                    |                 |          |        |          |  |
|                          |                  | S                             | Support Tic                           | ckets:        |           | 2     |            |                |                    |                 |          |        |          |  |
| My Time Zone: Easte      | rn Standard Time |                               | nvoices/Cr                            | redits N      | lot Sent: | 3     | 2          |                |                    | s               | 2,531.00 |        |          |  |
| op 10 Customers AR       |                  |                               |                                       |               | To        | p 10  | Custome    | ers RMR        |                    |                 |          |        |          |  |
| Customer Name            |                  | A                             | mount Due                             | e *           |           | Custo | omer Nar   | ne             |                    |                 | RMR *    |        |          |  |
| Davey Tree - 1065        |                  |                               |                                       | \$71,10       | 02.49     | Jacks | on, Ross   | - 1002         |                    |                 |          | S      | 973.5    |  |
| Jackson, Ross - 1002     |                  |                               |                                       | \$68,02       | 22.18     | Gross | man, Ma    | tt - 1028      | 3                  |                 |          | S      | 616.0    |  |
| Frank, Brett - 1004-555  |                  |                               |                                       | \$43,42       | 27.17     | The S | addle Sh   | op - 101       | 7                  |                 |          | S      | 362.0    |  |
| Grossman, Matt - 1028    |                  |                               |                                       | \$26,40       | 57.99     | Scher | r, Peter - | 1026           |                    |                 |          | S      | 199.0    |  |

The Vendors home page will appear with a dashboard of information. Note that there is also a new set of tabs at the top of the page.

|                        |       |            |                 |         | ndors                         | *     | Vendor Search: | vendor name - number # | Q         |  |  |  |  |  |
|------------------------|-------|------------|-----------------|---------|-------------------------------|-------|----------------|------------------------|-----------|--|--|--|--|--|
| Vendors                | Bills | Payments   | Purchase Orders | GL      | Reports                       | Setup | Accounting 🔻   |                        |           |  |  |  |  |  |
| Open Payables          | s     |            |                 | Тор     | 10 Vendor Al                  | р     |                |                        |           |  |  |  |  |  |
| Current:               |       |            | \$1,770.00      | N       | ame                           |       |                | Open Balance           |           |  |  |  |  |  |
| 1 - 30 Days:           |       |            | \$0.00          | Та      | mmy Most                      |       |                | \$1.750.00             |           |  |  |  |  |  |
| 31 - 60 Days:          |       |            | \$0.00          |         | ining wost                    |       |                |                        | 01,730.00 |  |  |  |  |  |
| 61 - 90 Days:          |       | \$0.00     |                 |         | es Panels                     |       |                |                        | \$20.00   |  |  |  |  |  |
| Over 90 Days           | 8:    |            | \$0.00          |         |                               |       |                |                        |           |  |  |  |  |  |
| Open Receipt           | ts:   |            | \$0.00          |         |                               |       |                |                        |           |  |  |  |  |  |
| Open Bills:            |       | \$1,770.00 |                 |         |                               |       |                |                        |           |  |  |  |  |  |
| Open Credits:          |       | \$0.00     |                 |         |                               |       |                |                        |           |  |  |  |  |  |
| Net AP Due: \$1,770.00 |       |            |                 |         |                               |       |                |                        |           |  |  |  |  |  |
| Bank Accounts          | s     |            |                 | _       |                               |       |                |                        |           |  |  |  |  |  |
| Bank                   |       | Balance    | Last R          | econcil | econciliation Checks to Print |       |                |                        |           |  |  |  |  |  |

1

## **Open Payables**

KeyBank

Open Payables gives an overview of the total amount you owe to vendors.

\$0.00

## Top 10 Vendor AP

Top 10 Vendor AP on the right side of the page lists the vendor you have the largest open balances with.

Never

## **Bank Accounts**

Bank Accounts at the bottom of the page is a list of your bank accounts that have been entered into AlarmBiller. (hyperlink to setup table)

| *Note: if you  | would l | ike to switch | h back to the Custo | omers | section in | AlarmBi | ller, simply scroll to "Accounting" at the top of the page | e an |
|----------------|---------|---------------|---------------------|-------|------------|---------|------------------------------------------------------------|------|
| d click "Custo | omers". |               |                     |       |            |         |                                                            |      |
|                |         |               |                     | Ven   | dors       | •       | Vendor Search: vendor name - number #                      | 2    |
| Vendors        | Bills   | Payments      | Purchase Orders     | GL    | Reports    | Setup   | Accounting -                                               | 1    |
|                |         |               |                     |       |            |         | Customers                                                  | _    |
| Open Payables  |         | Top           | 0 Vendor Al         | Р     | Vendors    | _       |                                                            |      |
| C              |         |               |                     |       |            |         |                                                            |      |